# OpenEpi

OpenEpi ist

• ein sehr nützliches, kleines Programm für statistische und epidemiologische Anwendungen,

- einfach zu bedienen und leicht zu erlernen,
- für aggregierte Daten gedacht, eine Eingabe von Einzeldaten ist nicht möglich,
- lauffähig auf Windows und Mac mit und ohne Internetverbindung, auch mit älteren Betriebssystemen,
- ausgerüstet mit wesentlichen Methoden der deskriptiven und induktiven Statistik.

Herunterladen von folgender Webseite:

http://www.openepi.com/Downloads/Downloads.htm

Folgen Sie den Anweisungen auf dem Bildschirm:

Ordner OpenEpi unter Dokumente anlegen, **OpenEpi.zip** herunterladen und in den Ordner hineinkopieren, dort entpacken, Datei Index.htm als Icon an Desktop senden, dort evtl. umbenennen, Doppelklick startet das Programm. Internet ist nicht erforderlich.

# OpenEpi Open Source Epidemiologic Statistics for Public Health

### OpenEpi provides statistics for

- counts and measurements in descriptive and analytic studies,
- stratified analysis with exact confidence limits,
- matched pair and person-time analysis,
- sample size and power calculations,
- random numbers,
- sensitivity, specificity and other evaluation statistics,
- R x C tables, chi-square for dose-response

It is always a good idea to check important results with software from more than one source.

### **OpenEpi Startbildschirm**

In dieser Lektion sollen Sie nur das Programm ein wenig kennenlernen. Dazu rufen Sie das entsprechende Teilprogramm auf und geben die Daten von den Beispielfolien ein. Nun sehen Sie, was passiert und wie das Programm arbeitet. Unter "Documentation" erhält man eine kleine statistische Anleitung im pdf-Format, die man sich separat speichern kann.

#### Open Source Epidemiologic Statistics for Public Health

Now in English, French, Spanish, Italian, and Portuguese

Version 3.01 Updated 2013/04/06 Try it in a Smartphone browser!

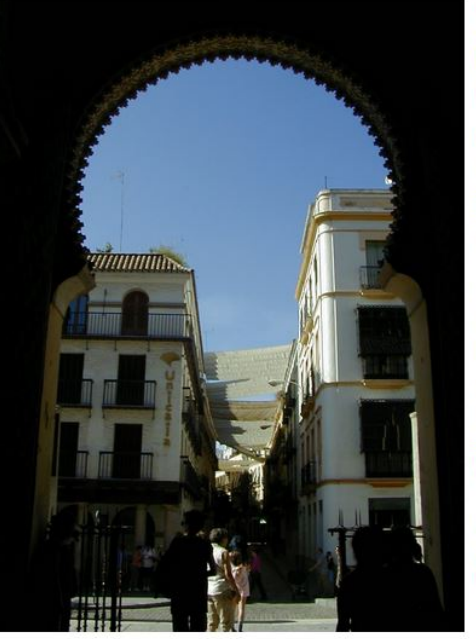

Expand All | Collapse

☐ ☐ Info and Help
☐ ☐ About OpenEpi

News

History

Calculator

E G Counts

Choosing a method

Licensing/Disclaimer

Language/Options/Settings

Using OpenEpi

- Std.Mort.Ratio

Two by Two Table

Compare 2 Rates

E G Continuous Variables

Median/%ile CI

Matched Case Control

Dose-Response

R by C Table

Screening

E - Person Time

1 Rate

Mean CI

t test
 ANOVA

🖻 😋 Sample Size

E - Power

Proportion

Unmatched CC
Cohort/RCT

Mean Difference

Proportion

Home

OpenEpi provides statistics for counts and measurements in descriptive and analytic studies, stratified analysis with exact confidence limits, matched pair and person-time analysis, sample size and power calculations, random numbers, sensitivity, specificity and other evaluation statistics, R x C tables, chi-square for dose-response, and links to other useful sites.

OpenEpi is free and **open source** software for epidemiologic statistics. It can be run from a web server or downloaded and run without a web connection. A server is not required. The programs are written in JavaScript and HTML, and should be compatible with recent Linux, Mac, and PC browsers, regardless of operating system. (If you are seeing this, your browser settings are allowing JavaScript.) The programs can be run in the browsers of many iPhone and Android cellphones

Test results are provided for each module so that you can judge reliability, although it is always a good idea to check important results with software from more than one source. Links to hundreds of Internet calculators are provided.

The programs have an open source license and can be downloaded, distributed, or translated. Some of the components from other sources have licensing statements in the source code files. Licenses referred to are available in full text at <u>OpenSource.org/licenses</u>. OpenEpi development was supported in part by a grant from the <u>Bill and Melinda Gates Foundation</u> to Emory University, <u>Rollins School of Public Health</u>.

A toolkit for creating new modules and for translation is included. Please let us know if you would like to collaborate in this way. Suggestions, comments, and expressions of interest in contributing to this effort should be sent by email to: <u>andy.dean@gmail.com</u>, <u>cdckms@sph.emory.edu</u>, and <u>msoe@cdc.gov</u>

Suggested citation: Dean AG, Sullivan KM, Soe MM. OpenEpi: Open Source Epidemiologic Statistics for Public Health, Version. www.OpenEpi.com, updated 2013/04/06, accessed 2017/09/02.

# **OpenEpi Settings**

Voreinstellung des Konfidenz-Niveaus ist standardmäßig auf 95%. Änderungen (z.B. 90%) bleiben nicht immer erhalten und sollten für jede Rechnung wieder kontrolliert werden. Ein Klick auf "Menü" legt die Änderung für die nächste Rechnung fest. Beim Layout belassen wir es bei "Epi Info", links (Zeilen) Exposure und oben (Spalten) Disease.

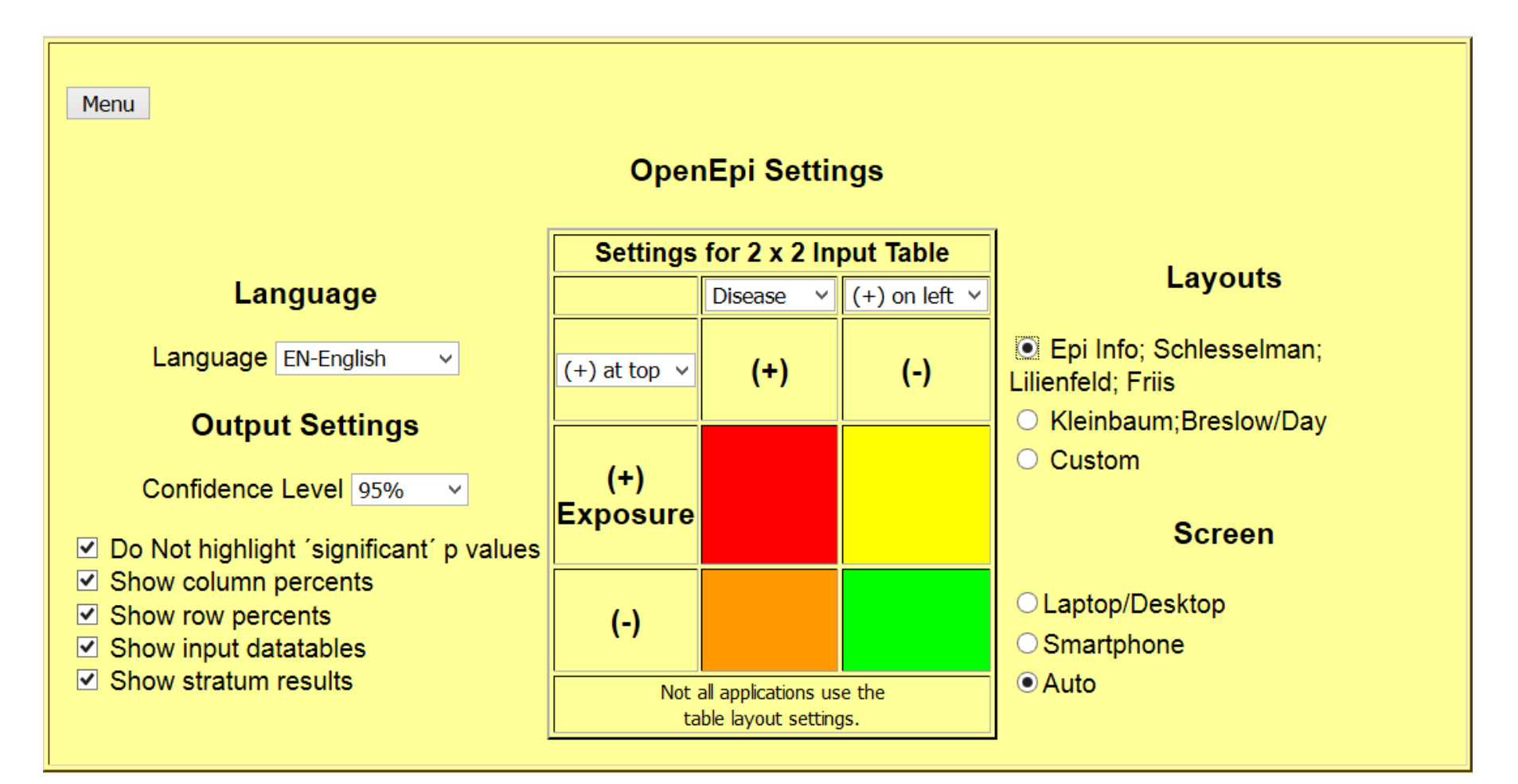

## Berechnungen mit Zähldaten - Eingabe

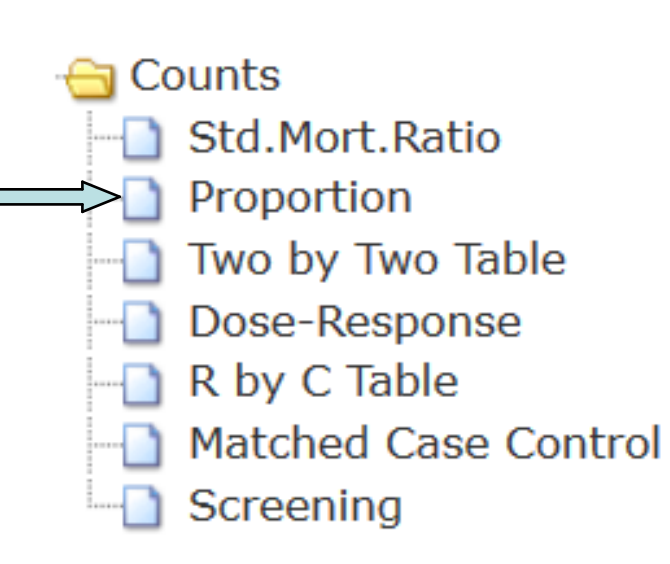

### Beispiel **Proportion**:

Zahngesundheit von Kindern (rechtes Bild unten) Population N=8000, Stichprobe n=2707 Zahngesunde in der Stichprobe k=1677 Aufgabe:

Schätzen Sie den Anteil zahngesunder Kinder in der Population mit Konfidenzintervall.

Klicken Sie auf "Proportion", dann auf "Enter New Data", dann geben Sie die Daten in die Maske ein und klicken auf "Calculate"

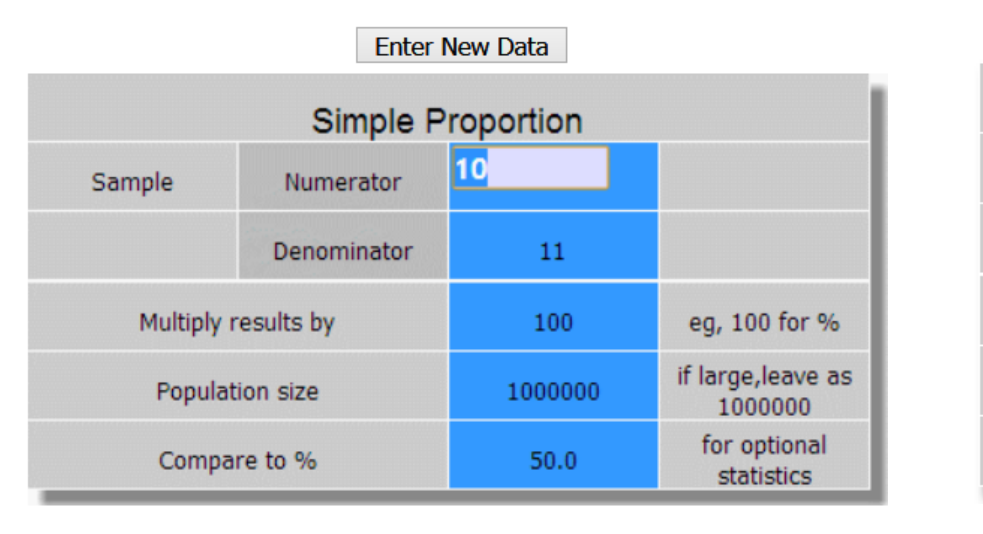

Simple Proportion 1677 Sample Numerator 2707 Denominator eg, 100 for Multiply results by 100 % if large, leave Population size 8000 as 1000000 50.0 for optional Compare to % statistics

Clear Settings Conf. level=95% Calculate

### Berechnungen mit Zähldaten - Ausgabe

Counts
Counts
Std.Mort.Ratio
Std.Mort.Ratio
R by Two Table
R by C Table
Matched Case Control
Screening

### Beispiel Proportion:

Zahngesundheit von Kindern Population N=8000, Stichprobe n=2707 Zahngesunde in der Stichprobe k=1677 Aufgabe:

Schätzen Sie den Anteil zahngesunder Kinder in der Population mit Konfidenzintervall.

### 95% Confidence Limits for Proportion 1677/2707 Multiplier=100

#### Wilson Score corrected for population size Lower CLPer 100Upper CL

Der Anteil beträgt 61,95%. Konfidenzintervalle: Wald: (60,12 ; 63,78) Wilson: (60,11 ; 63,76)

Wilson mit Endlichkeitskorrektur: (60,45 ; 63,42)

| Proportion as Percent                      |         | 61.9505     | ••    |
|--------------------------------------------|---------|-------------|-------|
| Mid-P Exact                                | 60.11   |             | 63.77 |
| Fisher Exact(Clopper-Pearson)              | 60.09   |             | 63.78 |
| Wald (Normal Approx.)                      | 60.12   |             | 63.78 |
| Modified Wald(Agresti-Coull)               | 60.11   |             | 63.76 |
| Score(Wilson)*                             | 60.11   |             | 63.76 |
| Score with Finite Population Correction    | 60.45   |             | 63.42 |
| Score with Continuity                      |         |             |       |
| Correction (Fleiss Quadratic)              | 60.09   |             | 63.78 |
| *LookFirst items: Editor's choice of items | to exan | nine first. |       |

# Berechnungen mit Zähldaten - Ausgabe

Counts Std.Mort.Ratio Std.Mort.Ratio Proportion Two by Two Table Dose-Response R by C Table Matched Case Control Screening

### Beispiel **Proportion:**

Wollen Sie die Werte korrigieren, drücken Sie "Enter".

Wollen Sie von vorn beginnen, drücken Sie "Start".

Allerdings kann man auch unter "Enter" neue Daten eingeben.

| Start                                                         | Enter                                                                                                    | Results     | Examples | Help       | ]     |  |  |
|---------------------------------------------------------------|----------------------------------------------------------------------------------------------------|-------------|----------|------------|-------|--|--|
|                                                               | 95% Confidence Limits for Proportion 1677/2707<br>Multiplier=100<br>Wilson Score corrected for population size |             |          |            |       |  |  |
|                                                               |                                                                                                    |             | Lower CL | Per 100Upp | er CL |  |  |
| Propo                                                         | ortion as Perc                                                                                                 | cent        | (        | 61.9505    |       |  |  |
| Mid-F                                                         | P Exact                                                                                                    |             | 60.11    | 63         | 3.77  |  |  |
| Fishe                                                         | Fisher Exact(Clopper-Pearson)                                                                                  |             |          | 63         | 3.78  |  |  |
| Wald                                                          | Wald (Normal Approx.)                                                                                          |             |          | 63         | 3.78  |  |  |
| Modified Wald(Agresti-Coull)                                  |                                                                                                    | 60.11       | 63       | 8.76       |       |  |  |
| Score(Wilson)*                                                |                                                                                                    | 60.11       | 63       | 8.76       |       |  |  |
| Score with Finite Population Correct<br>Score with Continuity |                                                                                                    | ction 60.45 | 63       | 8.42       |       |  |  |
| Corre                                                         | ction (Fleiss                                                                                                  | Quadratic)  | 60.09    | 63         | 8.78  |  |  |

# Berechnungen mit der Vierfeldertafel - Eingabe

| 😑 Co | ounts                |
|------|----------------------|
|      | Std.Mort.Ratio       |
|      | Proportion           |
|      | Two by Two Table     |
|      | Dose-Response        |
|      | R by C Table         |
|      | Matched Case Control |
|      | Screening            |

Aufgabe: Gibt es einen Zusammenhang zwischen Karies und Geschlecht (W, M)?

Two by Two anklicken, Enter New Data, Daten eingeben, Calculate.

Statt "Calculate" kann man auch auf "Results" klicken.

|   | 1  | 0  |    |  |  |  |
|---|----|----|----|--|--|--|
| W | 27 | 14 | 41 |  |  |  |
| Μ | 26 | 12 | 38 |  |  |  |
|   | 53 | 26 | 79 |  |  |  |

Karies

| Open Epi 2 x 2 Table |         |    |    |        |  |
|----------------------|---------|----|----|--------|--|
|                      | Disease |    |    | Totals |  |
|                      |         |    |    |        |  |
| Exposure             |         | 27 | 14 | 41     |  |
|                      |         | 26 | 12 | 38     |  |
| Totals               |         | 53 | 26 | 79     |  |

## Berechnungen mit der Vierfeldertafel - Ausgabe

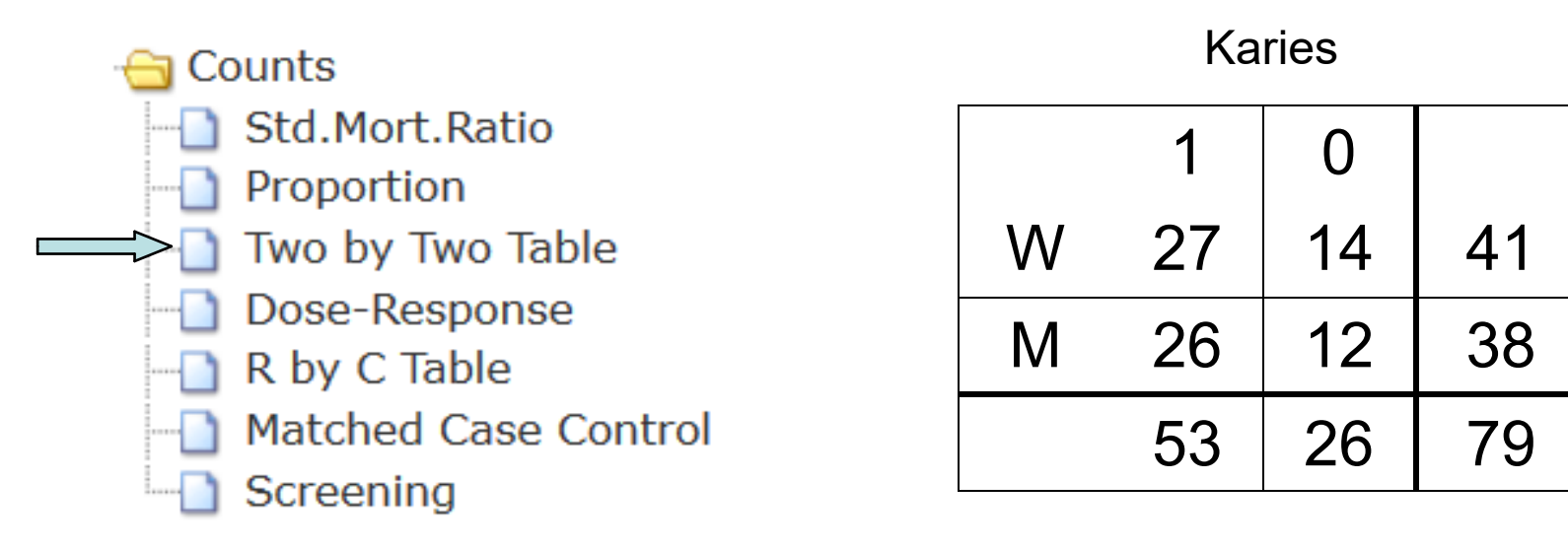

Aufgabe: Gibt es einen Zusammenhang zwischen Karies und Geschlecht (W, M)?

| Es gibt keinen<br>Zusammenhang                    | Test                                                 | Value                  | p-value(1-tail)                  | p-value(2-tail)            |
|---------------------------------------------------|------------------------------------------------------|------------------------|----------------------------------|----------------------------|
| Chi² <sub>Yates</sub> liefert<br>einen p-Wert von | Uncorrected chi square<br>Yates corrected chi square | 0.05887<br>0.000009199 | 0.4041<br>0.4988                 | 0.8083<br>0.9976           |
| p = 0,9976 (n.s.)                                 | Fisher exact<br>Mid-P exact                          | 0.05615                | 0.4047<br>0.4992(P)<br>0.4073(P) | 0.8095<br>0.9984<br>0.8146 |

#### Chi Square and Exact Measures of Association

### **Dose-Response Berechnungen - Eingabe**

Jetzt kennen Sie schon das Prinzip:

- Analyse auswählen
- Enter New Data
- Daten eingeben
- Calculate oder Results
- Je nach Analyse kommen noch
- Zwischenabfragen.
- Manche zusätzlichen Dialogboxen dienen nur zur Information, mit OK kommen Sie weiter.

5 Sozialschichten **(1977)**, Cases=Kinder mit Karies, Contr.=Kinder ohne Karies

How many EXPOSURE LEVEL CATEGORIES are there (including the baseline)?

| Abbrochon |
|-----------|
|           |

| Dose Response in a Case Control Study |       |          |       |  |  |
|---------------------------------------|-------|----------|-------|--|--|
| Exposure Level                        | Cases | Controls | Total |  |  |
| 0(Baseline)                           | 123   | 31       | 154   |  |  |
| 1                                     | 135   | 24       | 159   |  |  |
| 2                                     | 455   | 50       | 505   |  |  |
| 3                                     | 400   | 22       | 422   |  |  |
| 4                                     | 243   | 9        | 252   |  |  |
| Total                                 | 1356  | 136      | 1492  |  |  |

### **Dose-Response Berechnungen**

5 Sozialschichten, Cases=Kinder mit Karies, Contr.=Kinder ohne Karies (1977)
Exposure Level 0 - obere Sozialschicht, 1 - obere Mittelschicht, 2 - Mittelschicht,
3 - untere Mittelschicht und Exposure Level 4 - untere Sozialschicht

#### Stratum 1 Exposure Level Cases Controls Total Odds of Exp. Odds Ratio 123 31 154 3.97 135 5.63 24 159 1.42 2 3 455 50 505 9.1 2.29 400 22 422 18.18 4.58 4 243 9 252 27 6.8 Total 136 1492 1356

### **Dose Response Analysis**

Extended Mantel-Haenszel chi square for linear trend= p-value(1 degree of freedom)= 44.59 <0.0000001

Das Odds Ratio (Chancenverhältnis) für Zahnkaries erhöht sich 1977 stark vom Referenzwert 1,0 (Level 0) auf 6,8 (Level 4) mit steigendem Sozialindex (0 bis 4). Kinder der unteren Sozialschicht haben gegenüber Kindern der oberen Schicht eine 6,8-fache Chance Karies zu bekommen.

### **Dose-Response Berechnungen**

5 Sozialschichten, Cases=Kinder mit Karies, Contr.=Kinder ohne Karies (1998)

### **Dose Response Analysis**

| Stratum 1      |       |          |       |              |            |  |
|----------------|-------|----------|-------|--------------|------------|--|
| Exposure Level | Cases | Controls | Total | Odds of Exp. | Odds Ratio |  |
| . 0            | 41    | 103      | 144   | 0.4          | 1          |  |
| 1              | 40    | 172      | 212   | 0.23         | 0.58       |  |
| 2              | 230   | 589      | 819   | 0.39         | 0.98       |  |
| 3              | 119   | 130      | 249   | 0.92         | 2.3        |  |
| 4              | 164   | 126      | 290   | 1.3          | 3.27       |  |
| Total          | 594   | 1120     | 1714  |              |            |  |

Extended Mantel-Haenszel chi square for linear trend= p-value(1 degree of freedom)= 91.63 <0.0000001

Das Odds Ratio (Chancenverhältnis) für Zahnkaries erhöht sich 1998 nicht mehr so stark von 1,0 auf 3,27 mit steigendem Sozialindex (0 bis 4)

# Berechnungen mit der R x C - Tafel

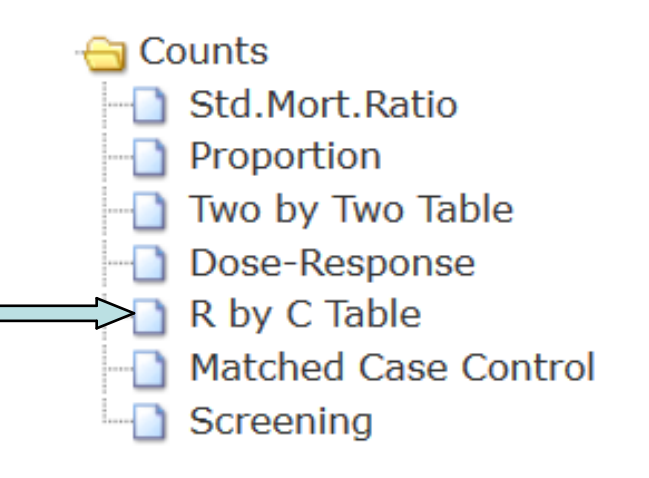

Zusammenhang

### Zahnpflege

| Alter  | 1   | 2    | 3   | Gesamt |
|--------|-----|------|-----|--------|
| 3      | 79  | 359  | 44  | 482    |
| 4      | 184 | 731  | 122 | 1037   |
| 5      | 205 | 855  | 128 | 1188   |
| Gesamt | 468 | 1945 | 294 | 2707   |

#### Chi Square for R by C Table

| zwischen Zahnpflege             |                                                                                                    |        |
|---------------------------------|----------------------------------------------------------------------------------------------------|--------|
| und Alter?                      | Chi Square=                                                                                                    | 3.203  |
|                                 | Degrees of Freedom=                                                                                                    | 4      |
|                                 | p-value=                                                                                                    | 0.5245 |
| Kein Zusammenhang<br>p = 0,5245 | Cochran recommends accepting the chi square if:<br>1. No more than 20% of cells have expected < 5.<br>2. No cell has an expected value < 1. |        |
| OpenEpi für RxC                 | In this table                                                                                                    |        |
| Tafeln ist wenig                | None of 9 cells have expected values < 5.<br>No cells have expected values < 1.                                                             |        |
| ergienig.                       | Using these criteria, this chi square can be accepted.                                                                                      |        |
|                                 |                                                                                                    |        |

### Screening und diagnostischer Test

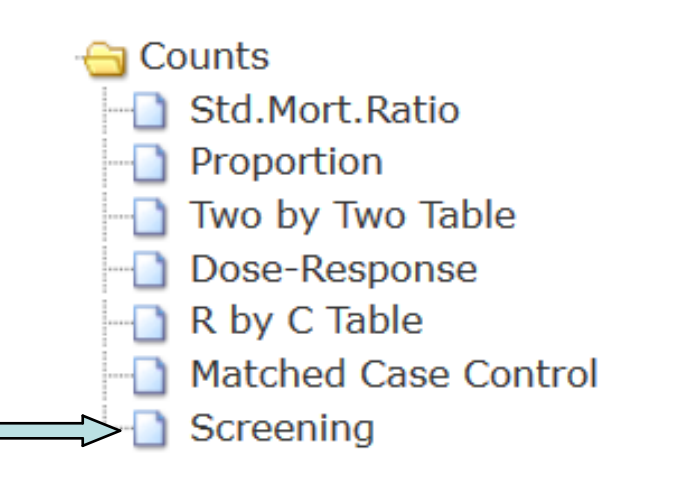

|      |   | Histologie |     |
|------|---|------------|-----|
|      |   | +          | -   |
| TEST | + | 40         | 63  |
|      | - | 60         | 837 |

Beurteilung von 1000 Zähnen auf vorhandene Karies im Rahmen einer Kalibrierung von Zahnärzten und Vergleich mit der bekannten feingeweblichen Untersuchung der Zähne (Histologie).

| Parameter                           | EstimateL | ower - Upper 95% C           | ls Method    |
|-------------------------------------|-----------|------------------------------|--------------|
| Sensitivity                         | 40%       | (30.94, 49.81)               | Wilson Score |
| Specificity                         | 93%       | (91.14, 94.49 <sup>1</sup> ) | Wilson Score |
| Positive Predictive Value           | 38.83%    | (29.99, 48.49 <sup>1</sup> ) | Wilson Score |
| Negative Predictive Value           | 93.31%    | (91.48, 94.771)              | Wilson Score |
| Diagnostic Accuracy                 | 87.7%     | (85.52, 89.59 <sup>1</sup> ) | Wilson Score |
| Likelihood ratio of a Positive Test | 5.714     | (5.147 - 6.344)              |              |
| Likelihood ratio of a Negative Test | 0.6452    | (0.6243 - 0.6667)            |              |
| Diagnostic Odds                     | 8.857     | (5.508 - 14.24)              |              |
| Cohen's kappa (Unweighted)          | 0.3257    | (0.2637 - 0.3876)            |              |

### Konfidenzintervall für einen Mittelwert

Continuous Variables
Continuous Variables
Mean CI
Median/%ile CI
t test
ANOVA

Gegeben sei ein Mittelwert mit Standardabweichung, außerdem n (Stichprobe) und N (Population)  $\overline{x} = 1,815$ , SD = 3,3043, n = 2707, N = 7978

Achtung, Dezimalzahlen mit PUNKT nicht KOMMA eingeben.

Confidence Intervals for a Sample Mean

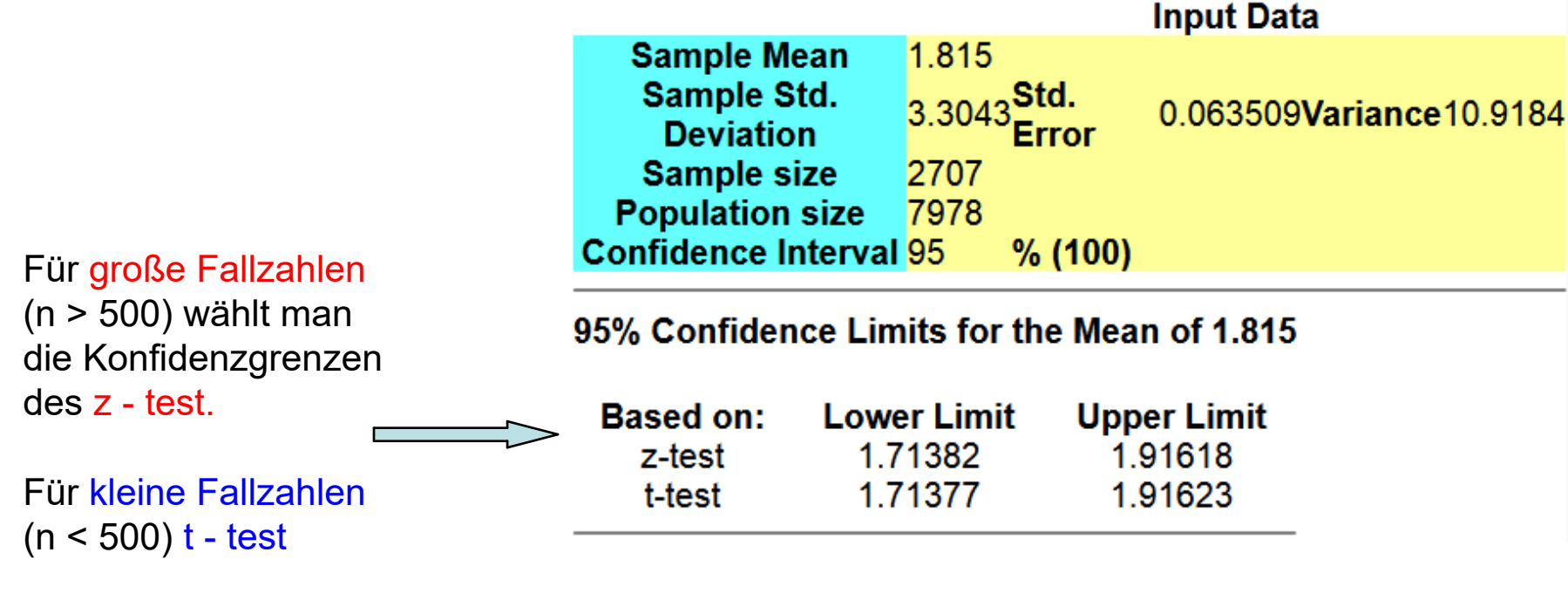

# Quartile mit Konfidenzintervall

| Confidence Interval for 25 <sup>th</sup> percentile of sample size 90 | Confidence Interval (%) 95<br>Confidence Interval for 75 <sup>th</sup> percentile of sample size 90 |
|-----------------------------------------------------------------------|----------------------------------------------------------------------------------------------------|
|                                                                       | Confidence Interval (%) 95                                                                          |
| Confidence Interval (%) 95                                            | Desired percentaie 70                                                                               |
| Sample Size 90 Desired percentile 25                                  | Sample Size 90<br>Desired perceptile 75                                                             |
|                                                                       | Input Data                                                                                          |
| t test W                                                              | /elche Werte ergeben sich für $Q_1$ , $Q_2$ , $Q_3$ ?                                               |
| Mean CI 90                                                            | ) Daten in aufsteigender Reihenfolge                                                                |

| Input I                 | Data |
|-------------------------|------|
| Sample Size             | 90   |
| Desired percentile      | 50   |
| Confidence Interval (%) | 95   |

Confidence Interval for 50<sup>th</sup> percentile of sample size 90

MethodLower LimitRank Upper LimitNormal Approximation3645.555

### t - Test

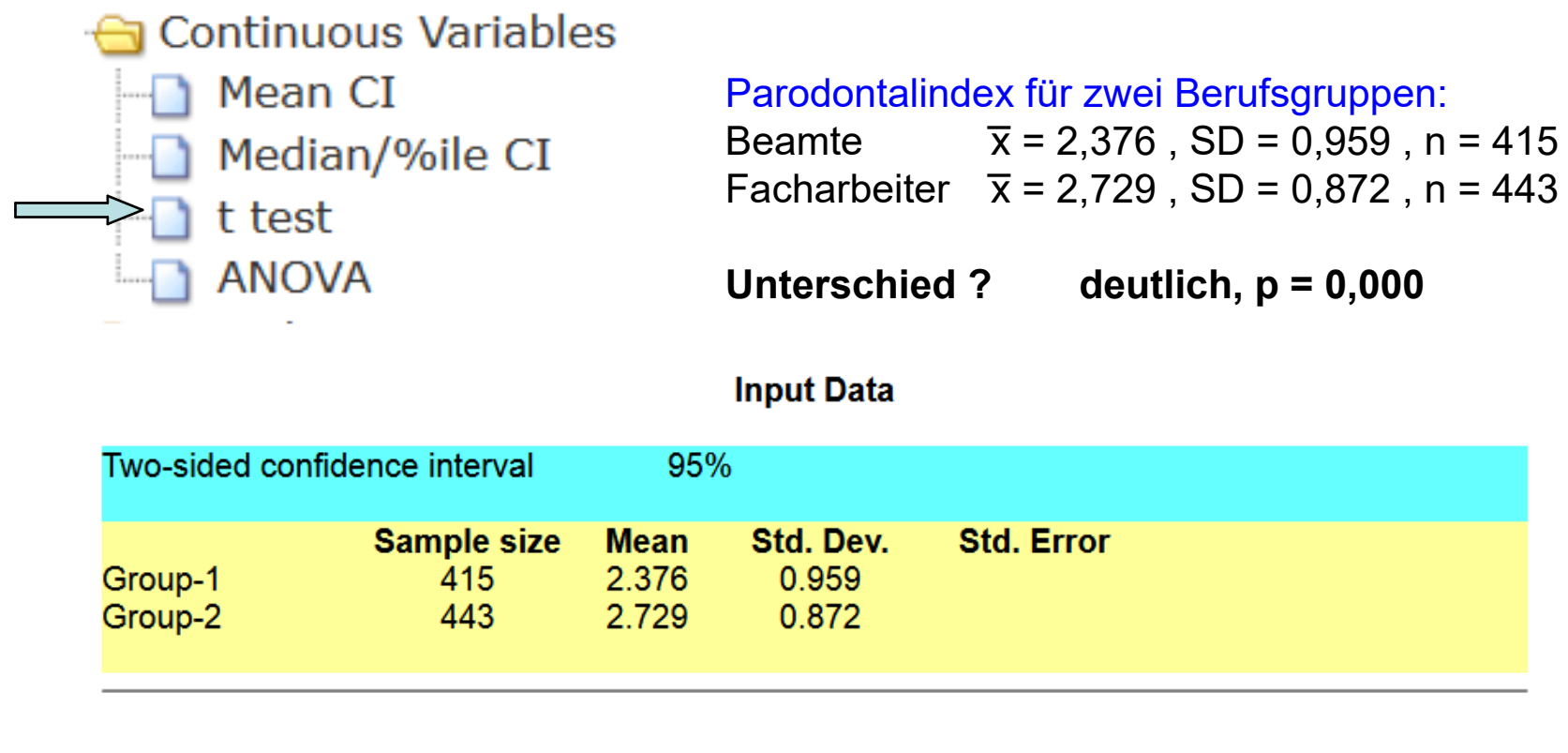

| <u>Result</u>    | t statistics | df  | p-value <sup>1</sup> N | Mean Differenc | eLower Limit | Upper Limit |
|------------------|--------------|-----|------------------------|----------------|--------------|-------------|
| Equal variance   | -5.64655     | 856 | <0.0000001             | -0.353         | -0.475702    | -0.230298   |
| Unequal variance | -5.62909     | 835 | <0.000001              | -0.353         | -0.476087    | -0.229913   |

| F Statistics d/(numerator.denominato |
|--------------------------------------|
|--------------------------------------|

Test for equality of variance<sup>2</sup> 1.2095

414,442

p-value<sup>1</sup> 0.04920

### ANOVA

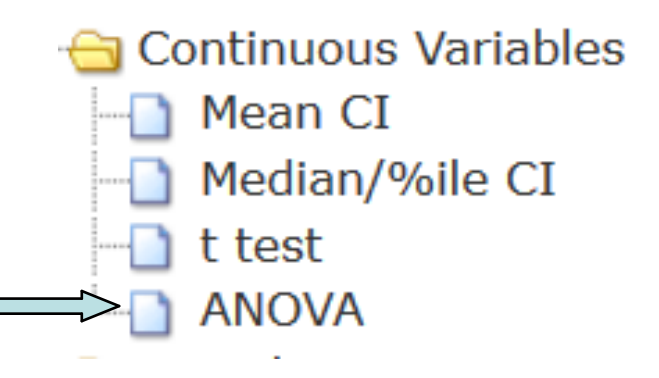

### Parodontalindex für vier Berufsgruppen:

| Beamte       | x = 2,38 , SD = 0,96 , n = 415              |
|--------------|---------------------------------------------|
| Facharbeiter | $\overline{x} = 2,73$ , SD = 0,87, n = 443  |
| Med.Angest.  | $\overline{x} = 2,04$ , SD = 1,04, n = 39   |
| Militär      | $\overline{x}$ = 2,02 , SD = 0,76 , n = 233 |

#### Analysis of Variance (ANOVA)

| Group | N (count) | Mean | Std. Dev. | Std. error |
|-------|-----------|------|-----------|------------|
| 1     | 415       | 2.38 | 0.96      |            |
| 2     | 443       | 2.73 | 0.87      |            |
| 3     | 39        | 2.04 | 1.04      |            |
| 4     | 233       | 2.02 | 0.76      |            |

#### Input Data

#### ANOVA Table

| Source of variation              | Sum of squares | d.f  | Mean<br>square       | F statistics | p-value <sup>1</sup>   |
|----------------------------------|----------------|------|----------------------|--------------|------------------------|
| Between Groups                   | 86.0049        | 3    | 28.6683              | 36.2216      | 0.0000000000000-444089 |
| Within Groups                    | 891.196        | 1126 | 0.791471             |              |                        |
| Total                            | 977.201        | 1129 |                      |              |                        |
|                                  | Chi square     | d.f  | p-value <sup>1</sup> |              |                        |
| Test for equality of<br>variance | 17.869         | 3    | 0.00046807           |              |                        |

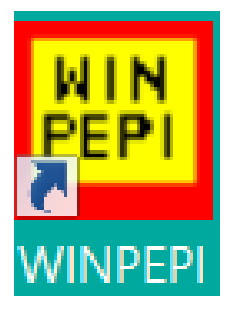

Analysis of variance:

| Source of variation         | Sum of squares   | df           | Mean<br>square | F     | Р      |
|-----------------------------|------------------|--------------|----------------|-------|--------|
| Between<br>groups<br>Within | 86.00            | 3            | 28.67          | 36.22 | 0.000* |
| groups<br>Total             | 891.20<br>977.20 | 1126<br>1129 | 0.79           |       |        |

\* A low value means significant variation among the means.

Es sind keine multiplen Vergleiche mit OpenEpi möglich.

Hierfür ist z.B. WinPepi geeignet. www.brixtonhealth.com Dieses Programm bietet umfangreiche Möglichkeiten. Einen Überblick findet man in der Datei FINDER.PDF Großer Umfang, daher ist es nicht Gegenstand dieser Vorlesung. Comparison of means:

|     |                | P#    | P*    | P**    |
|-----|----------------|-------|-------|--------|
| A,B | (2.38 vs 2.73) | 0.000 | 0.000 | < 0.01 |
| A,C | (2.38 vs 2.04) | 0.036 | 0.056 | > 0.05 |
| A,D | (2.38 vs 2.02) | 0.000 | 0.000 | < 0.01 |
| B,C | (2.73 vs 2.04) | 0.000 | 0.000 | < 0.01 |
| B,D | (2.73 vs 2.02) | 0.000 | 0.000 | < 0.01 |
| C,D | (2.04 vs 2.02) | 0.824 | 0.909 | > 0.05 |

- # Simple comparisons; appropriate for planned tests of
  - a priori hypotheses. Assuming that variances are equal.
- \* Simple comparisons; appropriate for planned tests of a priori hypotheses. Not assuming that variances are equal.
- \*\* Taking account of multiple comparisons (Games-Howell procedure).

# Fallzahlbestimmung

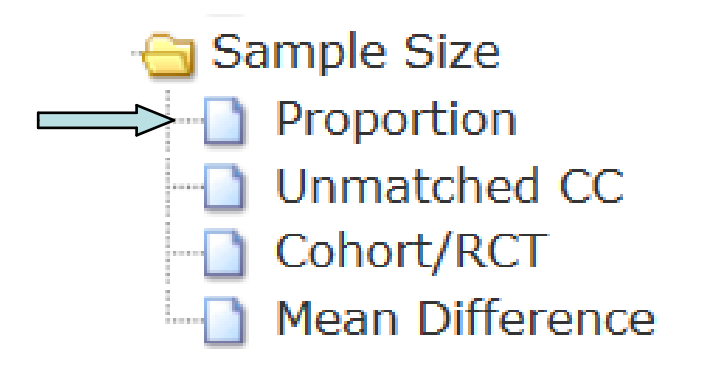

Hier DEFF = 1 für einfache Zufallsstichproben

### Sample Size for Frequency in a Population

Population size(for finite population correction factor or fpc)(*N*): 7978 Hypothesized % frequency of outcome factor in the population (*p*):62%+/-1.5 Confidence limits as % of 100(absolute +/- %)(*d*): 1.5% Design effect (for cluster surveys-*DEFF*): 1 Sample Size(*n*) for Various Confidence Levels

> ConfidenceLevel(%) 95%

Sample Size 2675

# Fallzahlbestimmung

Sample Size Proportion Unmatched CC Cohort/RCT Mean Difference

Fallzahlen für Clusterstichproben durch Angabe des DEFF, z.B. DEFF = 1,5

Fallzahl erhöht sich deutlich !

### Sample Size for Frequency in a Population

 Population size(for finite population correction factor or fpc)(N):
 7978

 Hypothesized % frequency of outcome factor in the population
 62%+/-1.5

 (p):
 62%+/-1.5

 Confidence limits as % of 100(absolute +/- %)(d):
 1.5%

 Design effect (for cluster surveys-DEFF):
 1.5

 Sample Size(n) for Various Confidence Levels

| ConfidenceLevel(%) |  |
|--------------------|--|
| 95%                |  |

Sample Size 4012

# Fallzahl für t - Test

### Sample Size For Comparing Two Means

| -🔁 Sa | imple Size      |
|-------|-----------------|
|       | Proportion      |
|       | Unmatched CC    |
|       | Cohort/RCT      |
|       | Mean Difference |

| Input Data                                                            |                                   |                                    |                             |
|-----------------------------------------------------------------------|-----------------------------------|------------------------------------|-----------------------------|
| Confidence Interval (2-side<br>Power<br>Ratio of sample size (Grou    | d)<br>p 2/Group 1)                | 95%<br>80%<br>1                    |                             |
| Mean<br>Standard deviation<br>Variance                                | Group 1<br>2.38<br>0.96<br>0.9216 | Group 2D<br>2.73<br>0.87<br>0.7569 | <b>)ifference*</b><br>-0.35 |
| Sample size of Group 1<br>Sample size of Group 2<br>Total sample size |                                   | 108<br>108<br>216                  |                             |

Jetzt haben Sie OpenEpi ein wenig kennengelernt. Als weiteres nützliches Programm kann man WinPepi gelegentlich verwenden. Das besitzt einen weitaus größeren Funktionsumfang und wird daher in einem extra Rahmen näher behandelt werden. Bei Interesse holen Sie sich das Programm von <u>www.brixtonhealth.com</u> Die Installation auf einem Rechner mit Windows-Betriebssystem geht normalerweise problemlos.